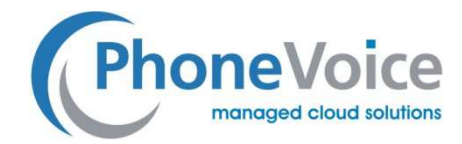

## Einstellung Fritz Box SIP-Trunk (myConnect)

Verfasser: Andre Urbanek Datum: 30.11.2016

## 1 Einleitung

Mit Hilfe dieser Anleitung können Sie myConnect SIP-Trunkanschlüsse in der Fritz Box einrichten.

## 2 Einrichtung SIP Trunk myConnect

Loggen Sie sich zuerst auf der Weboberfläche der Fritz!Box ein.

Wählen Sie dann unter "Telefonie" den Punkt "Eigene Rufnummern" aus.

Hier klicken Sie bitte auf "Neue Rufnummer" und wählen dann "Internetrufnummer einrichten".

Als Telefonie-Anbieter wählen Sie dann "Anderer Anbieter" aus.

Und im Unterpunkt "Anderer Anbieter" wählen Sie "SIP-Trunking mit unterschiedlichen Rufnummern" aus.

| 71 | FRITZ!Box 736                                                                                                    | 2 SL (UI)                                                                                                    |                                                                                                    | FRITZ!NAS                                | MyFRITZ!        |
|----|----------------------------------------------------------------------------------------------------|----------------------------------------------------------------------------------------------------|----------------------------------------------------------------------------------------------------|------------------------------------------|-----------------|
| ۴  | Internetrufnummer eintr                                                                                                    | agen                                                                                                    |                                                                                                    |                                          |                 |
|    | Wählen Sie Ihren Internettel                                                                                                    | efonie-Anbieter aus und tragen Sie die Ihnen n                                                                                                    | nitgeteilten Anmeldedaten ein.                                                                                                    |                                          |                 |
|    | Telefonie-Anbieter<br>Bitte fügen Sie alle Rufn                                                                                                    | weitere Anbieter<br>SIP-Trunking mit unterschiedlichen Ru<br>Immern des SIP-Trunking-Anbieters hinzu, die                                                          | •<br>fnur •<br>Sie Telefoniegeräten an der FRITZIBox zuweisen möchten.                                                                        |                                          |                 |
|    | Rufnummer für die Anm                                                                                                    | eldung*                                                                                                    | Interne Rufnummer in der FRITZ!Box*                                                                                                    |                                          |                 |
|    | Hier die Konfigurierte Ru                                                                                                    | fnummer eintragen                                                                                                    | Vergeben Sie eine interne Nummer                                                                                                    |                                          | >               |
|    | *Rufnummer für die An<br>Geben Sie in dieser Spal<br>benannt sein. Bitte gebe<br>*Interne Rufnummer in<br>Geben Sie nun bitte ihre<br>Weitere Pufnummer | neldung<br>e bitte die Rufnummer für die Anmeldung ein.<br>Sie die Rufnummer genau so ein, wie vom Ar<br>der FRITZIBox<br>Rufnummer ohne Vorwahl und ohne Sonderza | Diese Rufnummer haben Sie von Ihrem Anbieter bekommen. Sie<br>nbieter vorgegeben, einschließlich eventuell enthaltener Sonderz<br>eichen ein: | W<br>kann je nach Anbieter<br>eichen.    | leitere Rufnumi |
|    | Über "Weitere Rufnummer<br>Über "Weitere Rufnumm                                                                                                    | er" können Sie hier weitere Rufnummern anle<br>benden Zugangsdaten können Sie später unte                                                                          | gen, wenn diese dieselben Zugangsdaten (Benutzername und Ke                                                                                   | nnwort) wie die erste R<br>r" einrichten | ufnummer hab    |

Unter "Rufnummer für die Anmeldung geben Sie bitte die Rufnummer ein, die Sie auf dem Trunk konfiguriert haben. Unter "Interne Rufnummer in der Fritz!Box" geben Sie eine beliebige interne Rufnummer ein.

Dann werden die Zugangsdaten konfiguriert. Geben Sie unter Benutzername den Kanalnamen des Trunks ein und dann das Passwort des Kanals. Im Feld Registrar tragen Sie bitte vc.phonevoice.de ein.

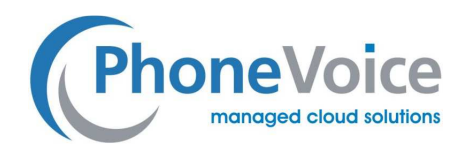

| Em (m//)                                                                                                    | FRITZ!Box 7490                                                                                                    | D                                                                                                    |                                                                                                    |                                                                                                    | MyFRITZ!                                                                                                    |  |  |
|----------------------------------------------------------------------------------------------------|----------------------------------------------------------------------------------------------------|----------------------------------------------------------------------------------------------------|----------------------------------------------------------------------------------------------------|----------------------------------------------------------------------------------------------------|----------------------------------------------------------------------------------------------------|--|--|
| <b>LIKI I P</b>                                                                                                    | Rufnummer bearbeiten                                                                                                    |                                                                                                    |                                                                                                    |                                                                                                    | 0                                                                                                    |  |  |
| 🗋 Übersicht                                                                                                    | Tragen Sie hier die Anmelded                                                                                                    | aten für die                                                                                                    | Internettelefonie ein, die Sie von Ihrem In                                                                                                    | ternettelefonie-Anbieter                                                                                     | bekommen haben.                                                                                                    |  |  |
| Internet                                                                                                    | Internetrufnummer verwer                                                                                                    | uden                                                                                                    |                                                                                                    |                                                                                                    |                                                                                                    |  |  |
| Telefonie                                                                                                    | Telefonie-Anbieter                                                                                                    | Phon                                                                                                    | eVoice Trunking 🔹                                                                                                    |                                                                                                    |                                                                                                    |  |  |
| Anrufe                                                                                                    | Bitte fügen Sie alle Rufnur                                                                                                    | Bitte fügen Sie alle Rufnummern des SIP-Trunking-Anbieters hinzu, die Sie Telefoniegeräten an der FRITZIBox zuweisen möchten. Wenn 1<br>bei einem Anzuf einen Namen anzeinen möchten, ordnen Sie der Pufnummer einen Anzeinen ander FRITZIBox zuweisen möchten. Wenn 1 |                                                                                                    |                                                                                                    |                                                                                                    |  |  |
| Anrufbeantworter                                                                                                    | den Anzeigenamen an.                                                                                                    | inerr unizer Br                                                                                                    | annoentan, oranen ore der Kantannier er                                                                                                    | inen men zei einen zei e                                                                                     | erement wind zeige das reteron                                                                                                    |  |  |
| Talafashush                                                                                                    | Rufnummer für die Anme                                                                                                    | eldung*                                                                                                    | Interne Rufnummer in der FRITZ!Bo                                                                                                    | (* Anzeigename                                                                                               |                                                                                                    |  |  |
| Telefonbuch                                                                                                    | 02319977560                                                                                                    |                                                                                                    | 02319977560                                                                                                    | 60                                                                                                    | ×                                                                                                    |  |  |
| Weckruf                                                                                                    | 023199775610                                                                                                    |                                                                                                    | 023199775610                                                                                                    | 610                                                                                                    | ×                                                                                                    |  |  |
| Fax                                                                                                    | 022100775620                                                                                                    |                                                                                                    | 022100775620                                                                                                    | 620                                                                                                    |                                                                                                    |  |  |
| Rufbehandlung                                                                                                    | 023135113020                                                                                                    |                                                                                                    | 023139773020                                                                                                    | 020                                                                                                    |                                                                                                    |  |  |
| Telefoniegeräte                                                                                                    | 023199775621                                                                                                    |                                                                                                    | 023199775621                                                                                                    | 621                                                                                                    | ×                                                                                                    |  |  |
| Eigene Rufnummern                                                                                                    | *Rufnummer für die Anm<br>Geben Sie in dieser Spalte                                                                                                    | eldung<br>bitte die Ru                                                                                                    | Ifnummer für die Anmeldung ein. Diese Ru                                                                                                    | ıfnummer haben Sie vor                                                                                       | Weitere Rufnummer                                                                                                    |  |  |
| Eigene Rufnunmern<br>Heimnetz<br>WLAN<br>DECT<br>Diagnose<br>System<br>Assistenten                                                                                                    | *Rufnummer für die Anm<br>Geben Sie in dieser Spalte<br>kann je nach Anbieter unt<br>einschließlich eventuell ei<br><b>*Interne Rufnummer in d</b><br>Geben Sie nun blitte Ihre R<br>Weitere Rufnummer<br>Über "Weitere Rufnumme<br>Kennwort) wie die erste R<br>über die Schaltfläche "Neu                                               | eldung<br>bitte die Ru<br>erschiedlich<br>nthaltener S<br>er FRITZ!Bo<br>tufnummer<br>r" können S<br>ufnummer H<br>ue Rufnumr                                                                                                    | ufnummer für die Anmeldung ein. Diese Ru<br>benannt sein. Bitte geben Sie die Rufnum<br>sonderzeichen.<br>w<br>ohne Vorwahl und ohne Sonderzeichen ei<br>ie hier weitere Rufnummern anlegen, wen<br>aben. Rufnummern mit abweichenden Zu<br>ner" einrichten.         | ifnummer haben Sie vor<br>imer genau so ein, wie v<br>n.<br>n diese dieselben Zugan<br>gangsdaten können Sie | Weitere Rufnummer<br>Ihrem Anbieter bekommen. Sie<br>m Anbieter vorgegeben,<br>gsdaten (Benutzername und<br>später unter "Eigene Rufnummern"  |  |  |
| Figene Rufnummern  Figene Rufnummern  WLAN  DECT  Diagnose  System  Assistenten                                                                                                    | *Rufnummer für die Anm<br>Geben Sie in dieser Spalte<br>kann je nach Anbieter unt<br>einschließlich eventuell ei<br>"Interne Rufnummer in d<br>Geben Sie nun bitte Ihre R<br>Weitere Rufnummer<br>Über "Weitere Rufnummer<br>Kennwort) wie die erste R<br>über die Schaltfläche "Neu<br>Zugangsdaten                                      | eldung<br>+ bitte die Ru<br>erschiedlich<br>nthaltener S<br>er FRITZ!Bo<br>tufnummer<br>+<br>r" können S<br>ufnummer<br>ue Rufnumr                                                                                                    | ufnummer für die Anmeldung ein. Diese Rt<br>benannt sein. Bitte geben Sie die Rufnum<br>sonderzeichen.<br><b>x</b><br>ohne Vorwahl und ohne Sonderzeichen ei<br>ie hier weitere Rufnummern anlegen, wen<br>naben. Rufnummern mit abweichenden Zu<br>ner" einrichten. | ifnummer haben Sie vor<br>imer genau so ein, wie v<br>n.<br>n diese dieselben Zugan<br>gangsdaten können Sie | Weitere Rufnummer<br>Ihrem Anbieter bekommen. Sie<br>m Anbieter vorgegeben,<br>gsdaten (Benutzername und<br>später unter "Eigene Rufnummern"  |  |  |
| Figene Rufnummern       Image: Provide the state of the state of the s | *Rufnummer für die Anm<br>Geben Sie in dieser Spalte<br>kann je nach Anbieter unt<br>einschließlich eventuell ei<br>"Interne Rufnummer<br>Geben Sie nun bitte Ihre R<br>Weitere Rufnummer<br>Über "Weitere Rufnummer<br>Kennwort) wie die erste R<br>über die Schaltfläche "Neu<br>Zugangsdaten<br>Benutzername                           | eldung<br>+ bitte die Ru<br>erschiedlich<br>nthaltener S<br>er FRITZ!Bo<br>tufnummer -<br>ufnummer I<br>ue Rufnumr                                                                                                    | ifnummer für die Anmeldung ein. Diese Ru<br>benannt sein. Bitte geben Sie die Rufnum<br>sonderzeichen.<br>w<br>ohne Vorwahl und ohne Sonderzeichen ein<br>ie hier weitere Rufnummern anlegen, wen<br>aben. Rufnummern mit abweichenden Zu<br>mer" einrichten.        | ifnummer haben Sie vor<br>imer genau so ein, wie v<br>n.<br>n diese dieselben Zugan<br>gangsdaten können Sie | Weitere Rufnummer<br>Ihrem Anbieter bekommen. Sie<br>m Anbieter vorgegeben,<br>gsdaten (Benutzername und<br>später unter "Eigene Rufnummern"  |  |  |
| Eigene Rufnummenn<br>Figene Rufnummenn<br>WLAN<br>DECT<br>Diagnose<br>System<br>Assistenten                                                                                                    | *Rufnummer für die Anm<br>Geben Sie in dieser Spalte<br>kann je nach Anbieter unt<br>einschließlich eventuell ei<br>"Interne Rufnummer<br>Über Weitere Rufnummer<br>Über "Weitere Rufnummer<br>ber "Weitere Rufnummer<br>Kennwort) wie die erste R<br>über die Schaltfläche "Neu<br>Zugangsdaten<br>Benutzername<br>Kennwort              | eldung<br>bitte die Rt<br>erschiedlich<br>thaltener S<br>er FRITZIBC<br>tufnummer I<br>ue Rufnummer<br>689981<br>                                                                                                    | ifnummer für die Anmeldung ein. Diese Ru<br>benannt sein. Bitte geben Sie die Rufnum<br>sonderzeichen.<br>w<br>ohne Vorwahl und ohne Sonderzeichen ein<br>ie hier weitere Rufnummern anlegen, wen<br>aben. Rufnummern mit abweichenden Zu<br>mer" einrichten.        | ifnummer haben Sie vor<br>imer genau so ein, wie v<br>n.<br>n diese dieselben Zugan<br>gangsdaten können Sie | Weitere Rufnummer<br>Ihrem Anbieter bekommen. Sie<br>m Anbieter vorgegeben,<br>gsdaten (Benutzername und<br>später unter "Eigene Rufnummern"  |  |  |
| Figene Rufnummern  Heimnetz  WLAN  DECT  Diagnose  System  Assistenten                                                                                                    | *Rufnummer für die Anm<br>Geben Sie in dieser Spalte<br>kann je nach Anbieter unt<br>einschließlich eventuell ei<br>"Interne Rufnummer<br>Über Weitere Rufnummer<br>Über "Weitere Rufnummer<br>ber "Weitere Rufnummer<br>Kennwort) wie die erste R<br>über die Schaltfläche "Neu<br>Zugangsdaten<br>Benutzername<br>Kennwort<br>Registrar | eldung<br>bitte die Rt<br>erschiedlich<br>thaltener S<br>er FRITZIBo<br>tufnummer<br>r" können S<br>ufnummer<br>ue Rufnumr<br>68991<br><br>Phone                                                                                                    | ifnummer für die Anmeldung ein. Diese Ru<br>benannt sein. Bitte geben Sie die Rufnum<br>sonderzeichen.<br>w<br>ohne Vorwahl und ohne Sonderzeichen ein<br>aben. Rufnummern mit abweichenden Zu<br>ner" einrichten.<br>vc01                                           | ifnummer haben Sie vor<br>imer genau so ein, wie v<br>n.<br>n diese dieselben Zugan<br>gangsdaten können Sie | Weitere Rufnummer<br>Ihrem Anbieter bekommen. Sie<br>am Anbieter vorgegeben,<br>gsdaten (Benutzername und<br>später unter "Eigene Rufnummern" |  |  |
| Eigene Rufnummenn<br>P Heimnetz<br>WLAN<br>DECT<br>Diagnose<br>System<br>Assistenten                                                                                                    | *Rufnummer für die Anm<br>Geben Sie in dieser Spalte<br>kann je nach Anbieter unt<br>einschließlich eventuell ei<br>"Interne Rufnummer<br>Über Weitere Rufnummer<br>Über "Weitere Rufnummer<br>Kennwort) wie die erste R<br>über die Schaltfläche "Neu<br>Zugangsdaten<br>Benutzername<br>Kennwort<br>Registrar<br>Proxy-Server           | eldung<br>bitte die Rt<br>erschiedlich<br>thaltener S<br>er FRITZIBc<br>tufnummer<br>r" können S<br>ufnummer<br>ue Rufnumr<br>68981<br>                                                                                                    | ifnummer für die Anmeldung ein. Diese Ru<br>benannt sein. Bitte geben Sie die Rufnum<br>sonderzeichen.<br>w<br>ohne Vorwahl und ohne Sonderzeichen ei<br>ie hier weitere Rufnummern anlegen, wen<br>aben. Rufnummern mit abweichenden Zu<br>mer" einrichten.<br>vc01 | ifnummer haben Sie vor<br>imer genau so ein, wie v<br>n.<br>n diese dieselben Zugan<br>gangsdaten können Sie | Weitere Rufnummer                                                                                                    |  |  |

Das Rufnummern-Format stellen Sie bitte bei Ländervorwahl und bei Ortsvorwahl auf "Keine" ein.

| Telefoniegeräte                    | Rufnummernformat                                                                          |                                                                                                    |                                                                  |
|------------------------------------|-------------------------------------------------------------------------------------------|----------------------------------------------------------------------------------------------------|------------------------------------------------------------------|
| Eigene Rufnummern                  | Diese Vorwahlziffern werden de                                                            | er gewählten Rufnummer vorangestellt:                                                                    |                                                                  |
| 🗗 Heimnetz                         | Landesvorwahl                                                                             | Keine  Ohne Präfix (49)  Mi                                                                              | it Präfix (0049)                                                 |
|                                    | Ortsvorwahl                                                                               | Keine      Ohne Pr     Öfix (231)                                                                        | Vit Präfix (0231)                                                |
|                                    | Ausgehende Notrufe ohne V                                                                 | /orwahlen übermitteln.                                                                                   |                                                                  |
| E DECT                             | Sonderrufnummern ohne V                                                                   | orwahlen übermitteln.                                                                                    |                                                                  |
| 🔍 Diagnose                         | VoIP-Anbieter mit amerikani<br>(internationale Vorwahl 011                                | ischem Rufnummernplan<br>1 statt 00)                                                                     |                                                                  |
| <ul><li>System</li></ul>           | 🔲 Eigene Rufnummer im interr                                                              | nationalen Rufnummernformat übermit                                                                      | teln                                                             |
| ssistenten                         | Suffix für<br>Internetrufnummern                                                          |                                                                                                    |                                                                  |
|                                    | Leistungsmerkmale                                                                         |                                                                                                    |                                                                  |
|                                    | DTMF-Übertragung                                                                          | Automatisch                                                                                              | *                                                                |
|                                    | Rufnummernunterdrückung<br>(CLIR)                                                         | CLIR über Displaynamen                                                                                   | *                                                                |
|                                    | Rufnummerübermittlung                                                                     | Rufnummer im Display- und Username                                                                       | en 🔻                                                             |
|                                    | 🔲 Internetrufnummer für die A                                                             | Anmeldung verwenden                                                                                      |                                                                  |
|                                    | 🔲 Anbieter unterstützt Rückrut                                                            | f bei Besetzt (CCBS) nach RFC 4235                                                                       |                                                                  |
|                                    | Paketgröße in Millisekunden<br>in Senderichtung                                           | 30                                                                                                    | Ŧ                                                                |
|                                    | Anmeldung immer über eine<br>Falls Ihr Internetanbieter die<br>wenn es sich um eine Rufnu | e Internetverbindung<br>e separate Internettelefonie-Verbindung<br>ummer eines anderen Anbieters handelt | ; für eigene Rufnummern reserviert, aktivieren Sie diese Option, |
|                                    | 🔲 Der Anbieter unterstützt keir                                                           | n REGISTER-fetch                                                                                         |                                                                  |
| Ansicht: Erweitert Inhalt Handbuch |                                                                                           |                                                                                                    |                                                                  |
| Tipps & Tricks Newsletter avm.de   |                                                                                           |                                                                                                    | OK Abbrechen Löschen                                             |

Die restlichen Werte lassen Sie wie voreingestellt. Beenden Sie nun die Einrichtung mit einem Klick auf "OK".

Nun wird die Leitung und die Internet-Telefonie geprüft. Nach Abschluss der Prüfung können Sie den SIP-Trunk über Ihre Fritz!Box verwenden.

Einstellung Fritz Box

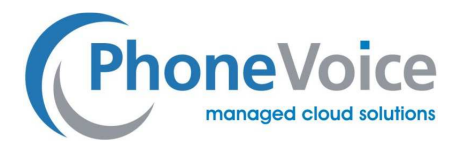

## 3 Einrichtung in Operator

In der Operator Oberfläche füllen Sie bitte die Einstellpunkte gem. der folgenden Grafik aus.

| FEAMPOINT LIVE DEMO   | VANAL PEADDEITCH                        |                                                                                           |                                           |  |
|-----------------------|-----------------------------------------|-------------------------------------------------------------------------------------------|-------------------------------------------|--|
| #68981                | KANAL BEAKBEITEN                        |                                                                                           |                                           |  |
| NUNDER TEN            | KUNDE                                   |                                                                                           |                                           |  |
| KUNDENDATEN           | KUNDE                                   | TeamPoint Live Demo                                                                       |                                           |  |
|                       | ALLGEMEINES                             |                                                                                           |                                           |  |
| MYL/OICE              |                                         | \$900101                                                                                  |                                           |  |
| MYMORILE              | KANALNAME                               | 089819001                                                                                 |                                           |  |
| PHONEVOICE WEBSHOP    | KENNWORT                                | Xyz12345                                                                                  |                                           |  |
| SUPPORT-TICKETS       | ANRUFER-ID                              | 00492319977580                                                                            |                                           |  |
| MYVOICE CONNECT       | ABSENDERNUMMER<br>UNTERDRÜCKEN          | AUS U EIN                                                                                 |                                           |  |
| VOICEMAIL             | VORWAHL                                 | 0231                                                                                      |                                           |  |
| RUFNUMMERN            | MVVOICE CONNECT                         |                                                                                           |                                           |  |
| CDR                   |                                         |                                                                                           |                                           |  |
| WEB-BENUTZER          | VORLAGE                                 | Standard – 9 Ziffern + Clip statisch                                                      |                                           |  |
| HINWEISE              | T38-CODEC                               | EIN I AUS                                                                                 |                                           |  |
|                       | EINRICHTUNGEN ZUR<br>ANRUFWEITERLEITUNG | ein 🖲 Aus                                                                                 |                                           |  |
| URBANEK@PHONEVOICE.DE | ZIELFILTER                              |                                                                                           |                                           |  |
| EINSTELLUNGEN         | IP-WHITELIST                            |                                                                                           |                                           |  |
| O DASHBOARD           | REFERENZ                                |                                                                                           |                                           |  |
|                       | PING                                    | SIP options ping                                                                          |                                           |  |
|                       | AUDIO-STREAM                            |                                                                                           |                                           |  |
|                       | AUDIO-STREAM                            |                                                                                           |                                           |  |
|                       | DTMF                                    | rfc2833                                                                                   | <b>•</b>                                  |  |
|                       | EXTERNE RTP ZULASSEN                    | EIN I AUS                                                                                 |                                           |  |
|                       | RTP-TIMEOUT                             | nicht zutreffend                                                                          |                                           |  |
|                       | RTP-HOLD-TIMEOUT                        | nicht zutreffend                                                                          |                                           |  |
|                       | REMOTE-PARTY-ID                         | 🔍 EIN 🖲 AUS                                                                               |                                           |  |
|                       | FORTSCHRITT INBAND                      | C EIN I AUS                                                                               |                                           |  |
|                       | CLIP                                    |                                                                                           |                                           |  |
|                       | ULIP                                    |                                                                                           |                                           |  |
|                       | LÄNGE                                   | INKLUSIVE FÜHRENDER NULL (0)      EXKLUSIVE FÜHRENDER NULL (STREICHT FÜHRENDE 0)          |                                           |  |
|                       | METHODE                                 | STATISCH (WIE IN DEN ANRUFER-ID-EINSTELLUNGEN FESTGELEGT)                                 |                                           |  |
|                       |                                         | <ul> <li>DYNAMISCH IM PROM-HEADER</li> <li>DYNAMISCH IM REMOTE-PARTY-ID-HEADER</li> </ul> |                                           |  |
|                       |                                         | DYNAMISCH IM P-ASSERTED- ODER P-PREFERRE                                                  | ED-IDENTITY-HEADER                        |  |
|                       | ARIEHNEN                                | DYNAMISCH IM FROM HEADER UND P-ASSERTE                                                    | EU TEAUEK                                 |  |
|                       |                                         | US EIN US                                                                                 |                                           |  |
|                       | 20 UNTERDRUCKENDE NUMMER                |                                                                                           |                                           |  |
|                       | DID                                     |                                                                                           |                                           |  |
|                       | LÄNGE                                   |                                                                                           | IVE FÜHRENDER NULL (STREICHT FÜHRENDE ()) |  |
|                       | ANRUFER-ID IN DISPLAY HEADER            |                                                                                           |                                           |  |
|                       | TO HEADER                               |                                                                                           |                                           |  |
|                       |                                         | - LIN - AUG                                                                               |                                           |  |